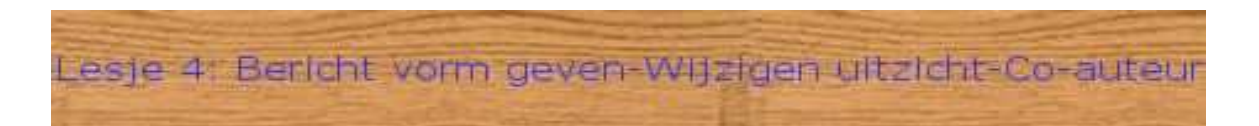

# Bericht vorm geven

Hoe een bericht toevoegen, wijzigen en verwijderen werd al besproken in lesje 2.

- ► Log in op u blog.
- ► Klik op "Toevoegen"

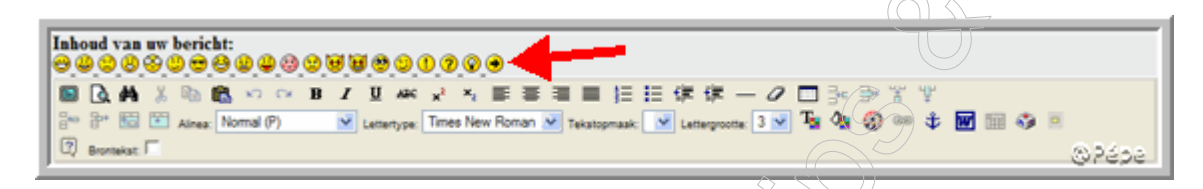

# Figuur 1

Het is ook mogelijk om **smileys** in uw tekst in te voegen zie rode pijl, Figuur 1.

Hierna de meest gebruikte icoontjes voor de opmaak van uw bericht die voorkomen in de opmaakbalk.

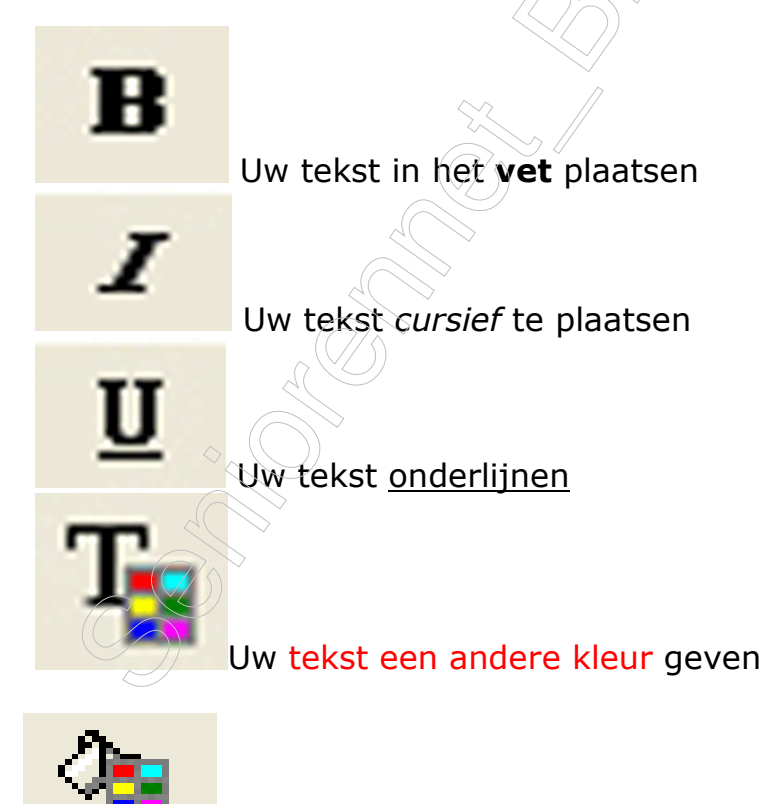

Achtergrondkleur van uw tekst (gemarkeerde tekst)

AR

## Uw tekst doorstrepen

| _ | 2  |
|---|----|
| _ | ۰. |
| _ | 2  |
| _ | ۰. |
|   |    |

Tekst links uitlijnen (dit is standaard)

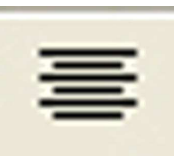

Tekst in de midden centreren

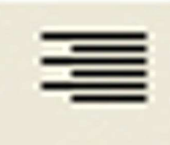

Tekst rechts uitlijnen

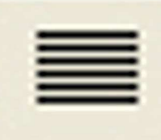

Tekst in blok uitvullen

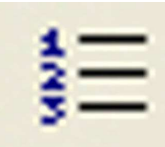

Genummerde opsomming

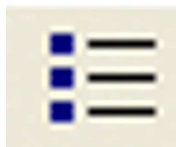

Niet genummerde opsomming

Horizontale lijn

Een link maken in de je tekst

Lettergrootte: 3 V De grootte

De grootte van uw letters kiezen.

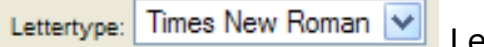

Voor gebruikers van Internet Explorer 7, voor wat betreft lettergrootte en lettertype zie:

http://blog.seniorennet.be/seniorennet\_blogs\_tips\_trucs/archief.php?ID= 12

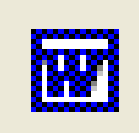

Tekst uit Word plakken, zie

http://blog.seniorennet.be/seniorennet\_blogs\_tips\_trucs/archief.php?ID= 11

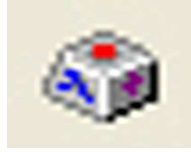

Speciale tekens toevoegen.

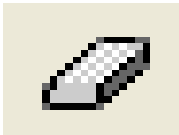

Opmaak verwijderen

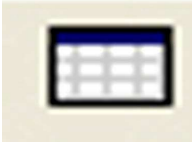

Om randen of tabellen aan te maken.

Hoe randen en tabellen aanmaken zie in de rechterkolom "Tips en Trucs" "Randen en tabellen aanmaken" http://blog.seniorennet.be/seniorennet blogs tips trucs

Brontekst:

Vinkt het vierkantje achter "brontekst" aan om de broncode te zien en hieraan eventueel zaken te wijzigen of eigen HTML code toe te voegen.

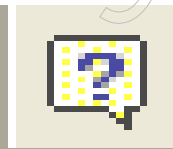

Door hier op te klikken bekomt men uitleg over de icoontjes die hier bovenaan niet aan bod kwamen.

# U blog een ander uitzicht geven.

► Log in op u blog

► Scroll naar "uitzicht (design) wijzigen blog" en klik erop, u bekomt nu een venster met keus uit 23 verschillende standaard uitzichten, Figuur 2.

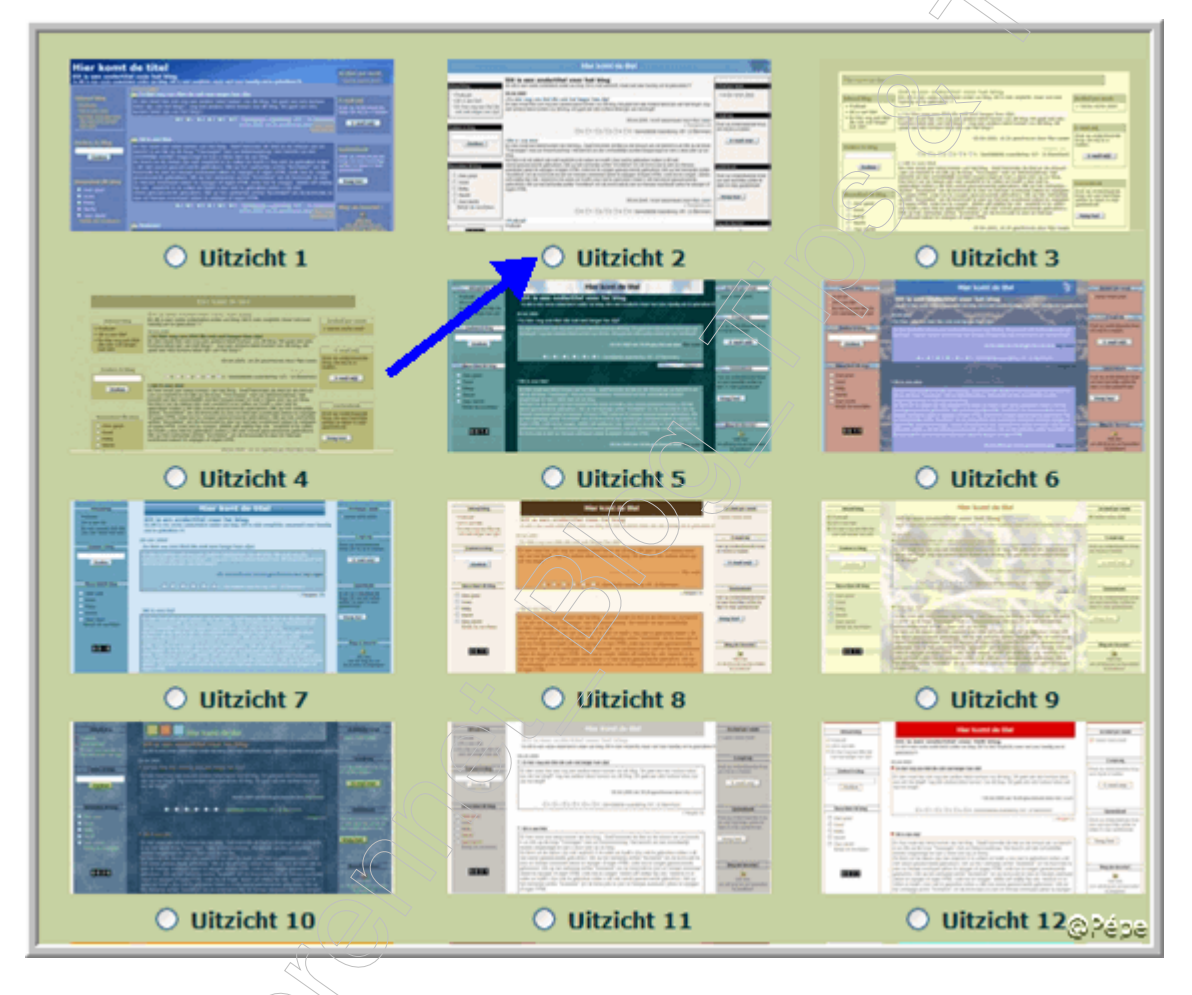

## Figuur 2

► Klik nu op het uitzicht dat u wenst en klik het uizicht Nr aan zie blauwe pijl Figuur 2.

- ► Klik onderaan deze uitzichten op "Wijzigen"
- ▶ Bekijkt u blog, u blog is nu aangepast op het door u gekozen uitzicht.

# Geavanceerd - uitzicht aanpassen

Het is mogelijk om de standaard uitzichten, zelf aan te passen naar uw eigen wensen. U kan dit doen door uw huidige uitzicht (design) dat hieronder staat aan te passen. U kan dus het beste vertrekken van een bestaande design en deze vervolgens aanpassen. Het is echter ook mogelijk dat u uw eigen uitzicht helemaal maakt.

LET OP: Dit is uitsluitend voor gevorderde gebruikers. Het aanpassen van het uitzicht vereist enige technische kennis. Dit is **NIET** verplicht en u hoeft hier dus **NIETS** met te doen indien u dit niet wenst.

<HTML> <HEAD> {META TAGS} <style> a { font-family: Arial, Verdana, Helvetica; font-size : 12px; font-weight: normal; text-decoration: none; color: #000000; 3 a:hover { font-family: Arial, Verdana, Helvetica; font-size: 12px; font-weight: normal; text-decoration: underline; color: #000000; } LI @Pába Wijzigen

# Figuur 3

Klik enkel hierboven op "**wijzigen**" zie blauwe pijl Figuur 3, indien u zeker bent dat u dit wenst te wijzigen.

Indien u het uitzicht heeft aangepast en er staat een fout in,

dan kan dit zeer ongewenste effecten veroorzaken.

Het is echter te allen tijde mogelijk om het uitzicht terug aan te passen of terug om te schakelen naar een standaard uitzicht.

Verzin voor je begint!!!

# **Co-auteurs**

#### Wat is een co-auteurs?

▶ Dit is een functie, om iemand mee te laten schrijven aan u blog.

Een co-auteur kan mee berichten schrijven in u blog.

► Een co-auteur heeft niet evenveel rechten als u.

►U bent en blijft zelf de eigenaar van u blog.

► Een co-auteur kan berichten plaatsen, wijzigen, verwijderen en eventueel reacties van bezoekers verwijderen.

► Een co-auteur kan niets aan het uitzicht wijzigen van u blog, geen kenmerken, opties of andere zaken aanpassen, geen personaliseringen aanpassen, alsook geen andere co-auteurs aanmaken.

►U kan meerdere co-auteurs aanmaken

► Als eigenaar bekomt u bij het inloggen deze menubalk te zien

| C Toevoegen | 😰 🗑 <u>Wijzigen</u> | Personaliseer | Instellingen | 👁 <u>Bekijk blog</u> | 🛷 <u>Help</u> |
|-------------|---------------------|---------------|--------------|----------------------|---------------|
| 2           |                     |               |              |                      |               |

► Als co-auteur bekomt u na het inloggen deze mogelijkheden in de menubalk

| Toevoegen | Wiizigen/verwijderen | Paswoord/gebruikersnaam | <i>≹</i> |
|-----------|----------------------|-------------------------|----------|
| bericht   | bericht              | wijzigen                | Help     |
|           |                      |                         |          |

Men ziet onmiddellijk het verschil tussen de mogelijkheden van de eigenaar en co-auteur.

# Hoe maak ik een co-auteur aan

► Log in op uw blog

Scroll naar **Co-auteurs** en klik hierop.

▶ klik in het venster Figuur op **"Toevoegen"** zie blauwe pijl Figuur 4.

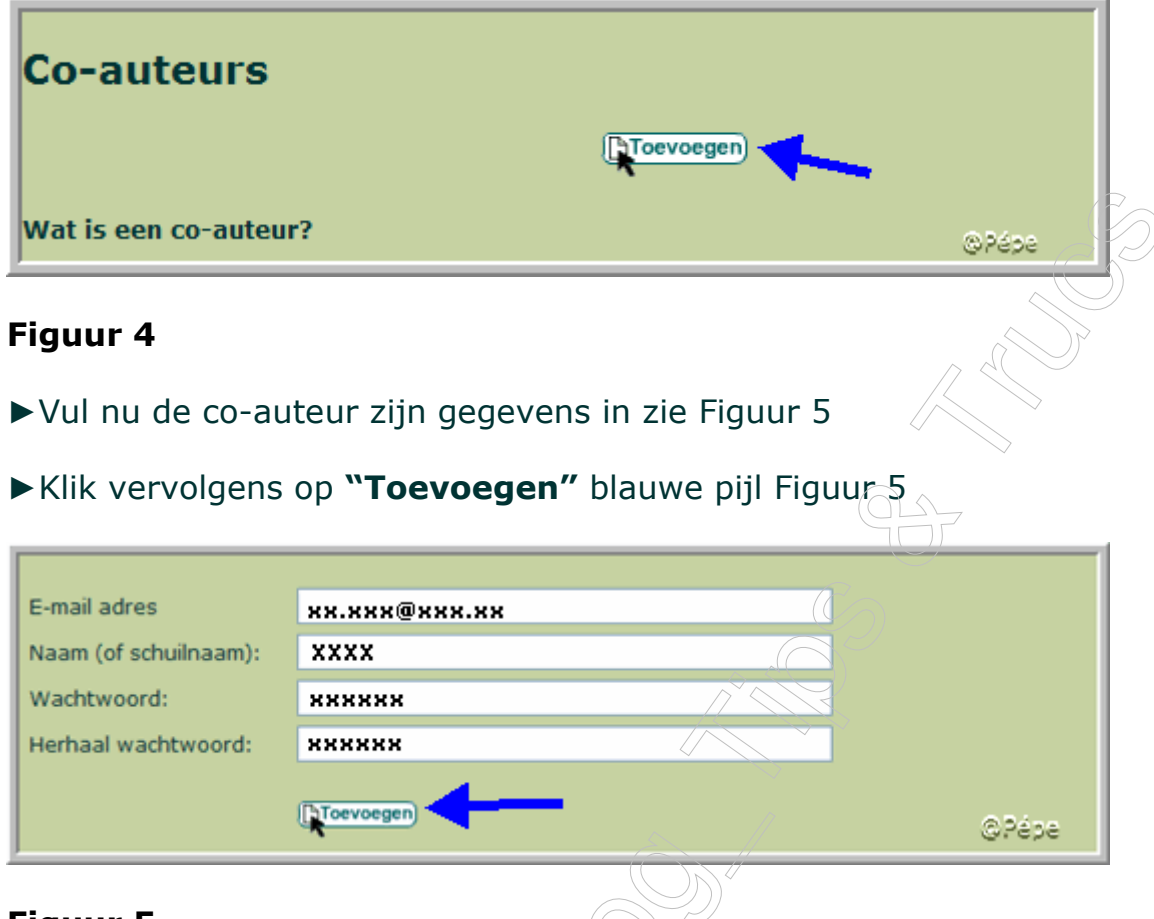

# Figuur 5

- U bekomt nu de **bevestiging** dat a co-auteur **correct** is toegevoegd.
- U kan nu zijn gegevens doorsturen, per e-mail, zie rode pijl Figuur 6

| Co-auteur toegevoegd                                                                                      |  |  |  |  |
|----------------------------------------------------------------------------------------------------|--|--|--|--|
| De co-auteu XXXX werd correct toegevoegd.                                                                 |  |  |  |  |
| U kan volgende gegevens doorsturen naar de betreffende persoon, zodat deze kan starten als co-<br>auteur: |  |  |  |  |
| Inloggen op <u>http://blog.seniorennet.be</u>                                                             |  |  |  |  |
| Biognaal. XXXXXXXXXXXXXXXXXXXXXXXXXXXXXXXXXXX                                                             |  |  |  |  |
| Lik hier om een e-mail te sturen naar de co-auteur.                                                       |  |  |  |  |

# Figuur 6

# Hoe kunnen de gegevens van de co-auteurs gewijzigd worden?

Een **co-auteur** kan zelf zijn paswoord of e-mail adres wijzigen. Maar ook u kan dit doen in zijn/haar plaats.

- ► Hiervoor log in op u blog.
- Scroll naar onder en klikt op "co-auteurs"
- ▶ In het venster dat opent, scroll tot beneden, zie Figuur/
- ► Klik op "Wijzigen" zie rode pijl Figuur 7
- ► Wijzig de gegevens en klik onderaan op "Wijzigen"

Nog een co-auteur toevoegen, klik dan op **"Toevoegen**" zie groene pijl Figuur 7.

| Naam          | E-mail         |              |             |
|---------------|----------------|--------------|-------------|
| <b>*</b> **** | ***.**@****.** | (K Wijzigen) | Verwijderen |
|               |                |              |             |
|               |                | (DToevoegen) | @2444       |
|               |                |              | 6,626       |

Figuur 7

# Hoe kan ik Co-auteur "XXXX" verwijderen

U kan ten allen tijde een **co-auteur** terug verwijderen.

- ► Log in op uw blog.
- Scroll naar onder en klikt op "co-auteurs"
- ▶ in het venster dat opent, scroll tot beneden, zie Figuur 7
- ► Klik op "Verwijderen" zie blauwe pijl Figuur 7

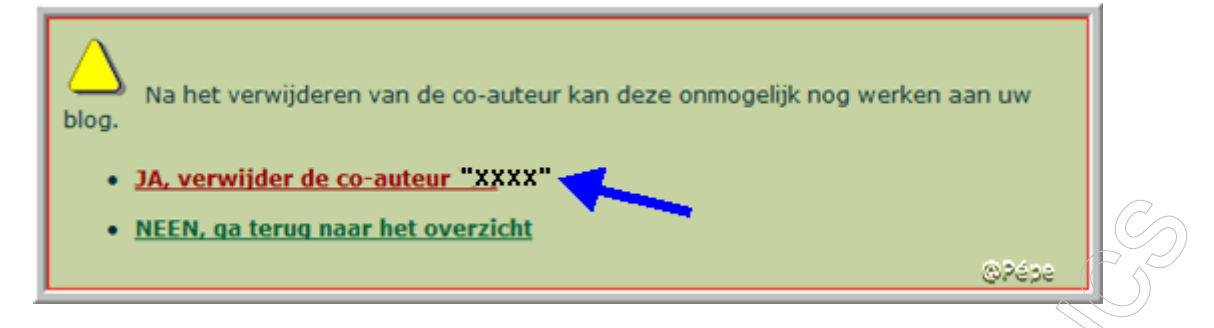

## Figuur 8

► Bevestig nu door te klikken op "Ja verwijder de co-auteur "xxxx" zie Figuur 8

Uw **co-auteur** is nu verwijderd.

Niet duidelijk ? Vragen kan u steeds stellen

In de Mailgroep Computer-Bloggen.

Op het Forum SenNet in de rubriek "Blogs-bloggen": http://www.seniorennet.be/forum/viewforum.php?f=49&sid=5ea61d0911 653c0c7f320a03e242e2e8

Blogs aangemaakt bij Bloggen.be op Blogosfeer. http://www.bloggen.be/Forum/

Lesje 5: Foto's of afbeeldingen toevoegen op u blog.

Pépe

9/12/2007